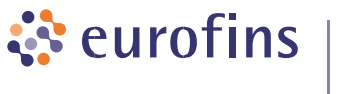

## Genomics

# How to connect to the Eurofins FTP server using FileZilla - a step by step guide to access your results

- 1 Open the site manager you can find it under (File) or by pressing (CTRL+S)
- 2 Create a new site
- 3 Name the new site (ngs-ftp.eurofinsgenomics.eu)
- 4 Enter the hostname (ngs-ftp.eurofinsgenomics.eu)
- 5 Input the Port (21)

## FTP password reset or password change using web browser

- 1 Enter the hostname <u>https://ngs-ftp.eurofinsgenomics.eu</u>
- 2 Click Forgot your password?
- 3 Enter the email you are using for logging into your user account on our website

# FTP server configuration and client requirements

#### Client

- TLS 1.3 should be supported
- Check that you don't use plaintext connection
- Firewall should allow connection to provided server IPs and ports

#### Server

- TLS 1.3 only
- Only FTP over TLS, no plaintext support
- Passive connection ports: 32768 65535
- ngs-ftp.eurofinsgenomics.eu (98.71.155.53), 98.71.155.64 and 98.71.155.73

- 6 Choose the protocol (FTP File Transfer Protocol)
- 7 Choose encryption (Require explicit FTP over TLS)
- 8 Enter your username (ftp-31100012345) the digits are your Contact ID
- 9 Click on Connect
- **10** Enter your portal password provided in email.
- 1 Enter the hostname <u>https://ngs-ftp.eurofinsgenomics.eu</u>
- 2 Log in with provided credentials
- 3 Go to Settings and enter new password

|                                                |                                    | FileZilla                                           |
|------------------------------------------------|------------------------------------|-----------------------------------------------------|
|                                                | T 🖬 📰 🖸 🏦 😆 🗽 🛙                    | 🕽 🗉 🖉 🧖 🦚                                           |
| ost: ngs-ftp.eurof                             | insgen Username: Password:         | Port: Quickconnect                                  |
| • • •                                          |                                    | Site Manager                                        |
| Select entry:                                  |                                    | General Advanced Transfer Settings Charset          |
| ✓ ➡ My Sites                                   |                                    | Protocol: 6 FTP - File Transfer Protocol            |
| ings<br>ings-ftp.eurofinsgenomics.eu<br>secret |                                    | Host: 4 ngs-ftp.eurofinsgenomics.eu Port: 21        |
|                                                |                                    | Encryption:7 Use explicit FTP over TLS if available |
|                                                |                                    | Logon Turpe: Ask for password                       |
|                                                |                                    | Logon Type: Ask to password                         |
|                                                |                                    | User: 8 (ttp-31100012345                            |
|                                                |                                    | Password:                                           |
|                                                |                                    |                                                     |
|                                                |                                    | Background color: None                              |
|                                                |                                    | Comments:                                           |
|                                                | New site                           |                                                     |
|                                                | New Bookmark Rename                |                                                     |
|                                                | Delete Duplicate                   |                                                     |
|                                                |                                    |                                                     |
|                                                |                                    | Guineer OK Cance                                    |
| erver/Local file                               | Direction Remote file              | Size Priority Status                                |
|                                                |                                    |                                                     |
| Queued files Fai                               | led transfers Successful transfers |                                                     |
|                                                |                                    | Queue: empty                                        |